## 株式会社 昌新 2022/7/29 作成

## ◆SimCon ディレクトリに移動してからコマンド実行する方法

- 「コマンドプロンプト」を起動させ、SimConのフォルダに移動する。
  例) CD ../../Program Files/Jackson Labs/SimCon
- ② コマンド simnav (32 ビット Windows では simnav32) を実行する。

C:¥Program Files¥Jackson Labs¥SimCon>simnav\_

## ◆Windows Path を設定して実行する方法(Windows10 バージョン)

- ① 「Windows キー」 から「設定」 🕺  $\rightarrow$  「詳細情報」をクリックする。
- システムの詳細設定をクリックする。

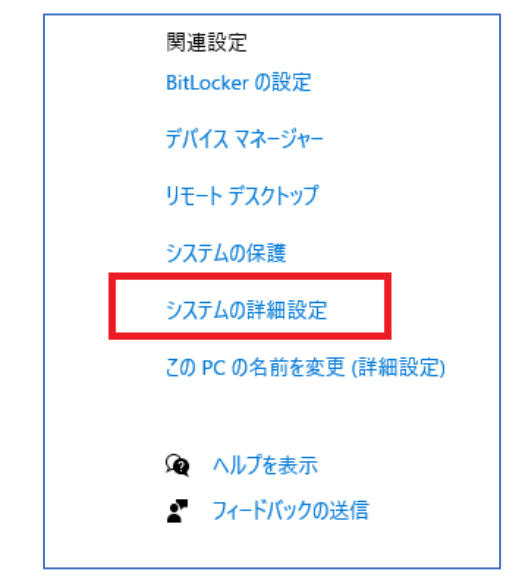

③ 出てきたウインドウの「環境変数」をクリックする。

| システムのプロパティ                                                                                            | ×   |
|----------------------------------------------------------------------------------------------------|-----|
| コンピューター名 ハードウェア 詳細設定 システムの保護 リモート                                                                     |     |
| Administrator としてログオンしない場合は、これらのほとんどは変更できません。<br>パフォーマンス<br>視覚効果、プロセッサのスケジュール、メモリ使用、および仮想メモリ<br>設定(S) |     |
| ユーザー ブロファイル<br>サインインに関連したデスクトップ設定<br>設定(E)                                                            |     |
| 起動と回復                                                                                                 |     |
| システム起動、システム障害、およびデバッグ情報<br>設定(T)                                                                      |     |
| 環境変数(N)                                                                                               |     |
| OK キャンセル 適用                                                                                           | (A) |

④ 「Path」を選択して、「編集」をクリックする。

## 環境変数

| 変数               | 值        |                                             |
|------------------|----------|---------------------------------------------|
| OneDrive         | C:¥Users | neDrive                                     |
| OneDriveConsumer | C:¥Users | neDrive                                     |
| Path             | C:¥Users | opData¥Local¥Microsoft¥WindowsApps;C:¥Progr |
| TEMP             | C:¥Users | opData¥Local¥Temp                           |
| IMP              | C:¥Users | opData¥Local¥Temp                           |
|                  |          |                                             |
|                  |          |                                             |

Х

⑤ 「新規」を選択し、以下のパスを入力して「OK」をクリックする。
 C:¥Program Files¥Jackson Labs¥SimCon

| 環境変数名の編集                                          | ×           |
|---------------------------------------------------|-------------|
| %USERPROFILE%¥AppData¥Local¥Microsoft¥WindowsApps | 新規(N)       |
| C+Program Flies+Jackson Labs+SimCon               | 編集(E)       |
|                                                   | 参照(B)       |
|                                                   | 削除(D)       |
|                                                   | 上へ(U)       |
|                                                   | 下へ(0)       |
|                                                   | ニナフレの信告/ホ   |
|                                                   | ナキストの福来(1)… |
|                                                   |             |
|                                                   |             |
| ОК                                                | キャンセル       |

⑥ コマンドプロンプトを起動させ、コマンド simnav (32 ビット Windows では simnav32)を実行する。